## **Producing a What-If Report**

The What-If Report is a guide to assist students who may be thinking of changing their program of study and wonder how that change would affect their progress. You can use this component(1)]TE319to TET

| What you do                                                                                                    | What happens/Notes                                                                                                    |
|----------------------------------------------------------------------------------------------------|----------------------------------------------------------------------------------------------------|
| 6. Click on the                                                                                                    | The Create What-If Scenario page appears                                                                                                    |
| Create What-If Scenario                                                                                                    | The Copy Current Program button will<br>poputotoeS6 1.04 Tf1 0 0 1 332.54 649.87 0.4                                                                                                    |
|                                                                                                    |                                                                                                    |
| *Requirement Term 4171<br>Student Career Nbr 1<br>*Academic Program UNIVU                                                                                       | Q 2017 Spring<br>Q The University of Akron UG                                                                                                    |
| Constant Constant Delan Weinst de Links                                                                                                    |                                                                                                    |
| Plan Sequence                                                                                                    | Optional: More than one plan may be entered for<br>the What-If scenario (such as a major and a<br>minor). If additional plans are to be evaluated in<br>the same scenario, insert a row under the Plan<br>What-If Data row. |
|                                                                                                    | Note: We do not utilize Sub-plans.                                                                                                    |
| 7. Click the ogram Copy current P button.                                                                                                    | populate into the Program What-If Data fields.                                                                                                    |
|                                                                                                    | This is a time saving feature and is helpful<br>in ensuring the correct Career and Program<br>requirement terms are entered.                                                                                                |
| <ol> <li>If multiple rows were populated, click<br/>the delete row button under the<br/>Program What-If Data bar to delete any<br/>unnecessary rows.</li> </ol> | Unnecessary rows are removed.                                                                                                    |

Student Administration ver. 9 -